## How To Configure PSD Logistics Web Server

Last Updated 13/01/2023

The PSD Logistics Web Server can be via the URL : <u>http://ServerName:Port</u>

The server name is the hostname of the PSD Logistics Server. The port number can be set by following these steps.

## Solution

| Step | Action                                                                                                    |
|------|----------------------------------------------------------------------------------------------------|
|      | Log into MS Windows on the server hosting the PSD Logistics Server services.<br>Run PSDLogisticsManager.exe using "Run As Administrator".<br>The default folder for this application is<br>C:\Program Files (x86)\PSDLogistics\Manager\.                                                                                                    |
|      | SD Logistics Manager 14.10.7                                                                                                    |
|      | File Help                                                                                                    |
|      | PSD Logistics Manager                                                                                                    |
|      | Services Client Review Test                                                                                                    |
|      | PSD Logistics Services                                                                                                    |
|      | Image: Server in the server is a server in the server is a server in the server is a server in the server is a server in the server is a server in the server is a server in the server is a server in the server is a server in the server is a server in the server is a server in the server is a server in the server is a server in the server in the server is a server in the server is a server in the server is a server in the server is a server in the server in the server in |
|      | PSD Logistics Cloud Server                                                                                                    |
|      | PSD Logistics Web Server                                                                                                    |
|      | Image: Second second secon |
|      | PSD Logistics Reporting                                                                                                    |
|      | Image: Section of the section of the section of |
|      | PSD Logistics Messaging                                                                                                    |
|      | PSD Logistics Interfacing                                                                                                    |
|      | Image: Signaling                                                                                                    |
|      | PSD Logistics Signalling Dot Net                                                                                                    |
|      | Image: Image: Image |
|      | PSD Logistics Synchronising                                                                                                    |
|      | S PSD Logistics Archiving                                                                                                    |
|      | PSD Logistics Monitoring                                                                                                    |
|      | 23/11/2022 09:56:38 AM                                                                                                    |
|      |                                                                                                    |

| 2 | Select "File" -> "Login" and log into the PSD Logistics Manager using the admin<br>account. The default password is "admin". A number of menu items and features will<br>be displayed.                                                                                                    |              |  |
|---|----------------------------------------------------------------------------------------------------|--------------|--|
|   | File Settings Admin Heln                                                                                                    | ^            |  |
|   | ⊂ PSD Logistics Manager                                                                                                    |              |  |
|   | Semicas Client Paview Test                                                                                                    |              |  |
|   | Start All Start All                                                                                                    |              |  |
|   | Image: Second second second |              |  |
|   | PSD Logistics Web Server Start Start Start Start                                                                                                    |              |  |
|   | ▶ PSD Logistics Web Services ► Start                                                                                                    |              |  |
|   | ■ ► PSD Logistics Reporting ► Start                                                                                                    |              |  |
|   | ■ PSD Logistics Archive Reporting → Start 🔗 Stop                                                                                                    |              |  |
|   | PSD Logistics Messaging → Start 🖉 Stop                                                                                                    |              |  |
|   | Image: Start Start Start Start Start Start Start Start                                                                                                    |              |  |
|   | PSD Logistics Signalling                                                                                                    |              |  |
|   | 🚺 📔 🕨 PSD Logistics Signalling Dot Net 📄 Start 🛛 🖉 Stop                                                                                                    |              |  |
|   | 🔰 🕨 PSD Logistics Translating 🔹 🕨 Start 🛛 🖉 Stop                                                                                                    |              |  |
|   | PSD Logistics Synchronising   Image: Start Image: Start   Image: Start Image: Start                                                                                                    |              |  |
|   | PSD Logistics Archiving                                                                                                    |              |  |
|   | PSD Logistics Monitoring 🔰 Start 🖉 Stop                                                                                                    |              |  |
|   | 23/11/2022 10:02:24 AM                                                                                                    |              |  |
| 3 | Select "Settings" -> "Web Server". This will display the web server port                                                                                                    | information. |  |
|   | Web Server Settings ×                                                                                                    |              |  |
|   | 🗄 🗠 🚯 🧇                                                                                                    |              |  |
|   | Web Server Settings                                                                                                    |              |  |
|   | Port 2151 Cefault                                                                                                    |              |  |
|   | Timeout 60 🗘 Minutes                                                                                                    |              |  |
|   | Save Close Help                                                                                                    |              |  |
| 4 | Enter the port number as required. The default port number is 2151                                                                                                    |              |  |
| 5 | Select "Save" and "Close".                                                                                                    |              |  |